### CÓMO DESCARGAR E INSTALAR MINECRAFT EDUCATION PARA PC GUÍA PASO A PASO

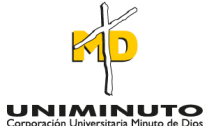

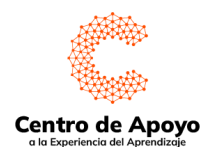

#### **MINECRAFT EDUCATION**

Es una versión educativa del popular video juego Minecraft que incluye herramientas y características adicionales que permiten a los profesores y estudiantes crear mundos virtuales para el aprendizaje colaborativo y la exploración creativa, permitiendo desarrollar habilidades para fomentar el desarrollo de la creatividad y el pensamiento crítico.

#### JAVA EDITION (PC/MAC)

- Los jugadores primero deberán visitar el sitio web oficial de Minecraft Education en el siguiente link.
  https://education.minecraft.net/es-es/get-
- started/download

 Luego pueden hacer clic en el botón morado "Descargar ahora".

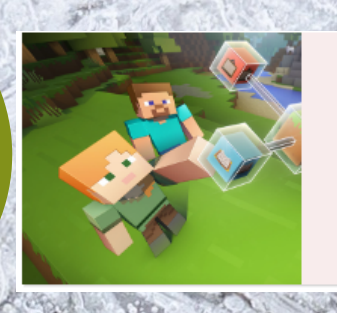

RECOMENDADO PARA TU DISPOSITIVO: WINDOWS

# Advertencia de seguridad de Abrir archivo × appesea ejecutar este archivo? Nombre: ....ownloads\MinecraftEducationEdition x86 1.18.42.0.exe Editor: Microsoft Corporation Tipo: Aplicación De: C:\Users\YESIKA MARTIN\Downloads\MinecraftEducat... Ejecutar Cancelar Preguntar siempre antes de abrir este archivo

Aunque los archivos procedentes de Internet pueden ser útiles, este tipo de archivo puede llegar a dañar el equipo. Solo ejecute software de los editores en los que confía. ¿<u>Cuál es el riesgo?</u> Los jugadores deben ejecutar el archivo una vez que se descarga. en la ventana de aviso de seguridad dar clic en ejecutar para empezar la descarga.

## IDIOMA

Selecciona el idioma de tu preferencia, se recomienda español y dar clic en ejecutar.

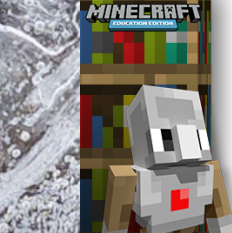

Bienvenido al Asistente de instalación de Minecraft: Education Edition

Siguiente > Cancelar

Selecciona el idioma de instalación Español (España)

favor lea lo siguente acuerdo de lio

**ICROSOFT** 

O No estov de a

TÉRMINOS DE LICENCIA DEL SOFTWARE DE

SI VIVE EN (O, SI ES UNA EMPRESA, CON UN DOMICILIO COMERCIAL PRINCIPAL EN) LOS ESTADOS UNIDOS, LEA LA "CLÁUSULA DE ARBITRAJE VINCULANTE Y LA RENUNCIA A LA

< Atrás (Siguiente > ) Cano

MINECRAFT: EDUCATION EDITION

Estoy de acuerdo con las condiciones del Acuerdo de Licencia

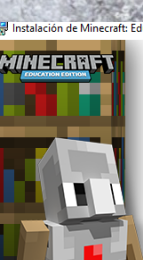

Bienvenido al Asistente de instalación de Minecraft: Education Edition

El Asistente de instalación va a instalar Minecraft: Educat Edition en su ordenador. Haga clic en Siguente para continuar o en Cancelar para salir del Asistente de instalación.

Haces clic en siguiente para continuar la instalación.

En esta ventana seleccionas aceptar las condiciones de la aplicación y das clic en siquiente.

< Atrás Siguiente > Cancela

En las siquientes ventanas emergentes que aparecen das iqualmente clic en siquiente.

En las siquientes ventanas emergentes selecciona instalar para que termine el proceso de instalación. en caso que se active la segunda ventana das clic en la opción **SI**. qualmente clic en siquiente.

< Atrás 🛛 🚱 Instalar Ca

Haga clic en Instalar para iniciar la instalación. Si quiere revisar o modificar alg ajustes de instalación, haga clic en Atrás. Haga clic en Cancelar para salir del a

🖟 Instalación de Minecraft: Education Edition

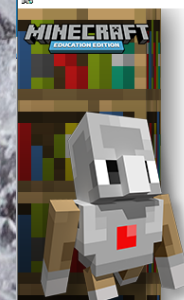

Completando el Asistente de instalación de Minecraft: Education Edition

Haga dic en el botón de Finalizar para salir del Asistente de instalación.

Lanzar Minecraft: Education Edition

< Atrás Siguiente > Cancelar

Para finalizar la instalación del juego das click en siguiente.

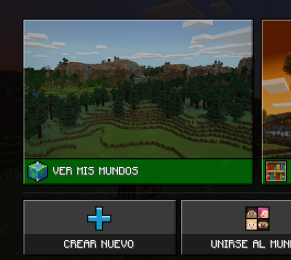

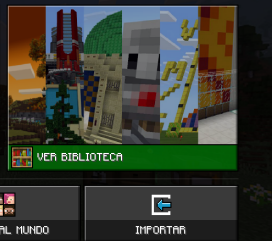

No

< Atrás Siguiente > Cancelar

Finalmente, inicias sesión en Minecraft con tu cuenta de correo institucional.